## How to Guide Adding Friendly Manager to your phone

https://otumoetaifootball.co.nz

## The following guide will help you add Friendly Manager to your phone for easy access

Unfortunately Friendly Manager do not have an app but is smart phone friendly so they best way to easily access the page is to add the URL to your phone as an app button

> 1) Visit webpage URL https://otumoetaifootball.friendlymanager.com/login

2) Select options button on top right hand side of page (on android is 3 vertical dots)

3) Select save to home screen

This will allow you to select the button on your home screen and it will take you straight to the log in page

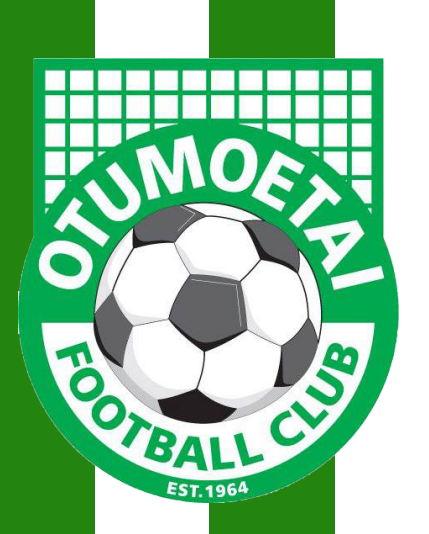